## Updating your floating licence file

This Tech Tip looks at how to install a new licence file on you Siemens Licence Server. When you first install the licence server and provide a licence file during the installation, the process will edit the licence file adjusting it for the new port and daemon. When you are supplied or download a new licence file, it will still have the old port and daemon. This tip looks at the correct way to update the licence.

Start by running the licence server installation (SiemensLicenseServer\_vxxxxx\_Win64\_x86-64.exe).

As the software has already been installed, the screen will display the option to manage the software.

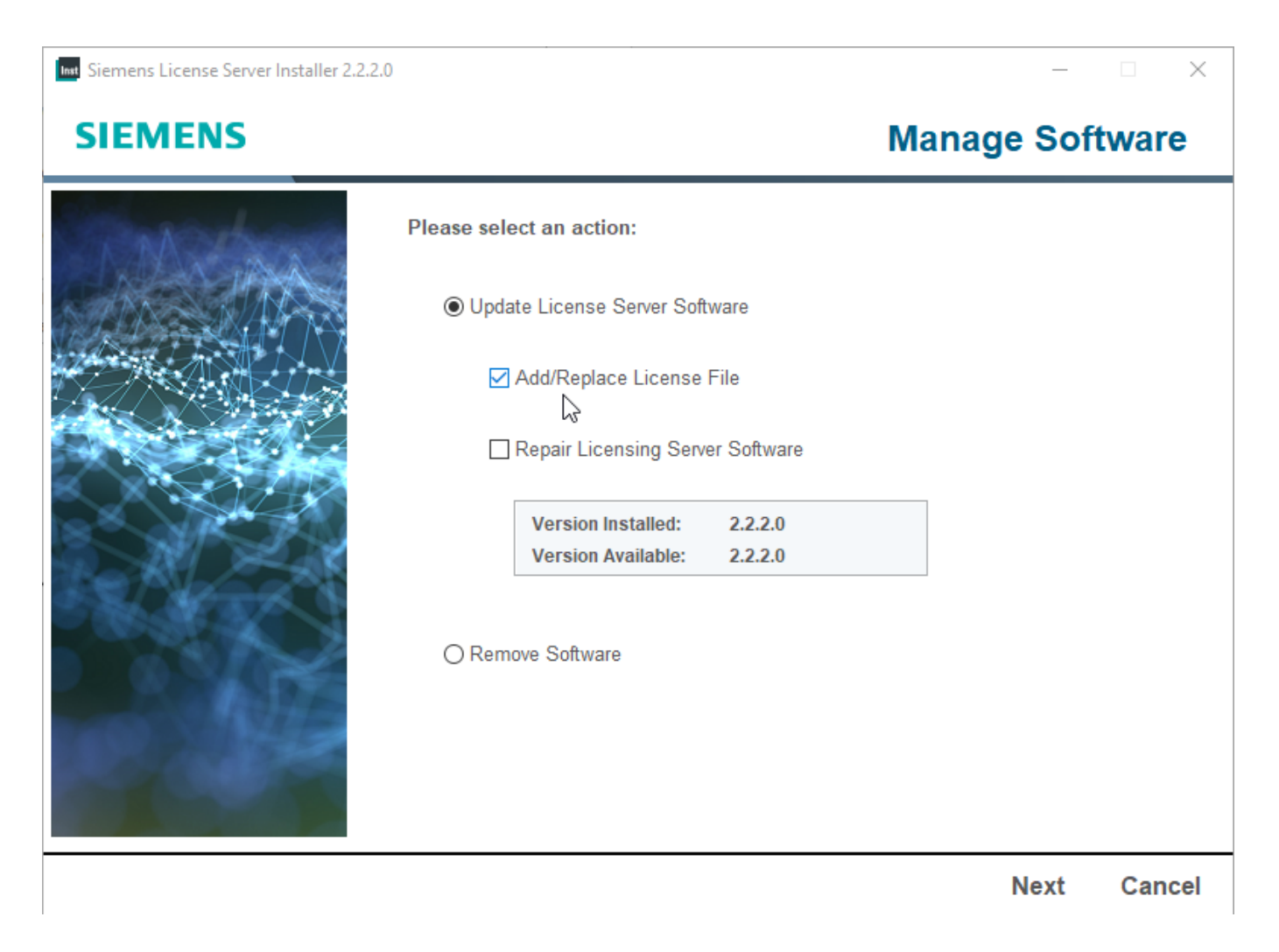

At this point. choose the Add/Replace Licence file option and Click Next.

Inst Siemens License Server Installer 2.2.2.0

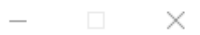

## SIEMENS

## Add/Replace License File

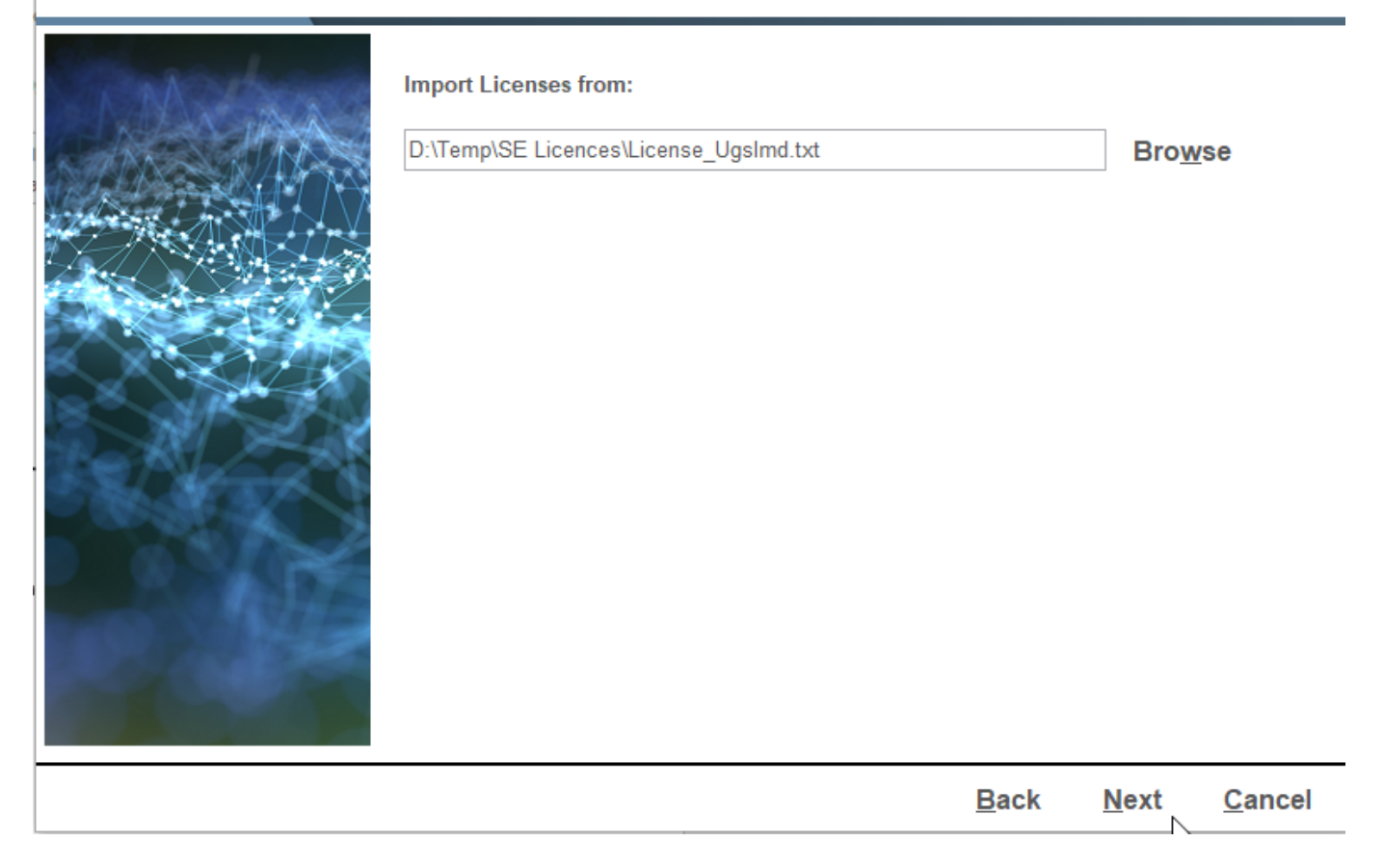

Browse for the new licence file and click Next.

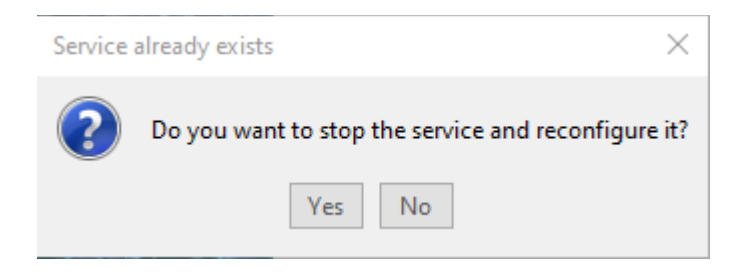

Click Yes to stop and reconfigure the service.

Click the use Advanced Settings and click Next.

| Siemens License Server Installer 2.2 | .2.0                                                                                                    | – 🗆 X                       |
|--------------------------------------|----------------------------------------------------------------------------------------------------|-----------------------------|
| SIEMENS                              | I                                                                                                    | Port Changes                |
|                                      | Your licenses have been moved to a new port.<br>The license server can be reached at: 29000<br>The vendor daemon will use port: 29001                                                                                  |                             |
|                                      | <ul> <li>☐ Advanced Settings</li> <li>Change the license server port to: 29000</li> <li>Change the vendor daemon port to: 29001</li> <li>Note: This port will be used for all license files on this server.</li> </ul> | ]                           |
|                                      | Back                                                                                                    | <u>N</u> ext <u>C</u> ancel |

Use the Webkey option if you wish and click Next.

 $\times$ 

Make a note of the new filename and location, because you will need this for the clientside, unless you use the Server option. Click Next.

Inst Siemens License Server Installer 2.2.2.0

| SIEMENS | Confirm Configuration                                                                                                    |
|---------|----------------------------------------------------------------------------------------------------|
|         | Importing license file from:<br>C:\ProgramData\Siemens\License Server\ugsImd - Copy.lic<br>The license file will be copied to:<br>C:\ProgramData\Siemens\License Server\ActiveLicenses\saltd.lic |
|         | Allow License Server access through local firewall<br>(Required to serve licenses to clients on<br>your network from this host)                                                                  |
|         | <u>B</u> ack <u>N</u> ext <u>C</u> ancel                                                                                                    |

The installation will now re-configure the licence file.

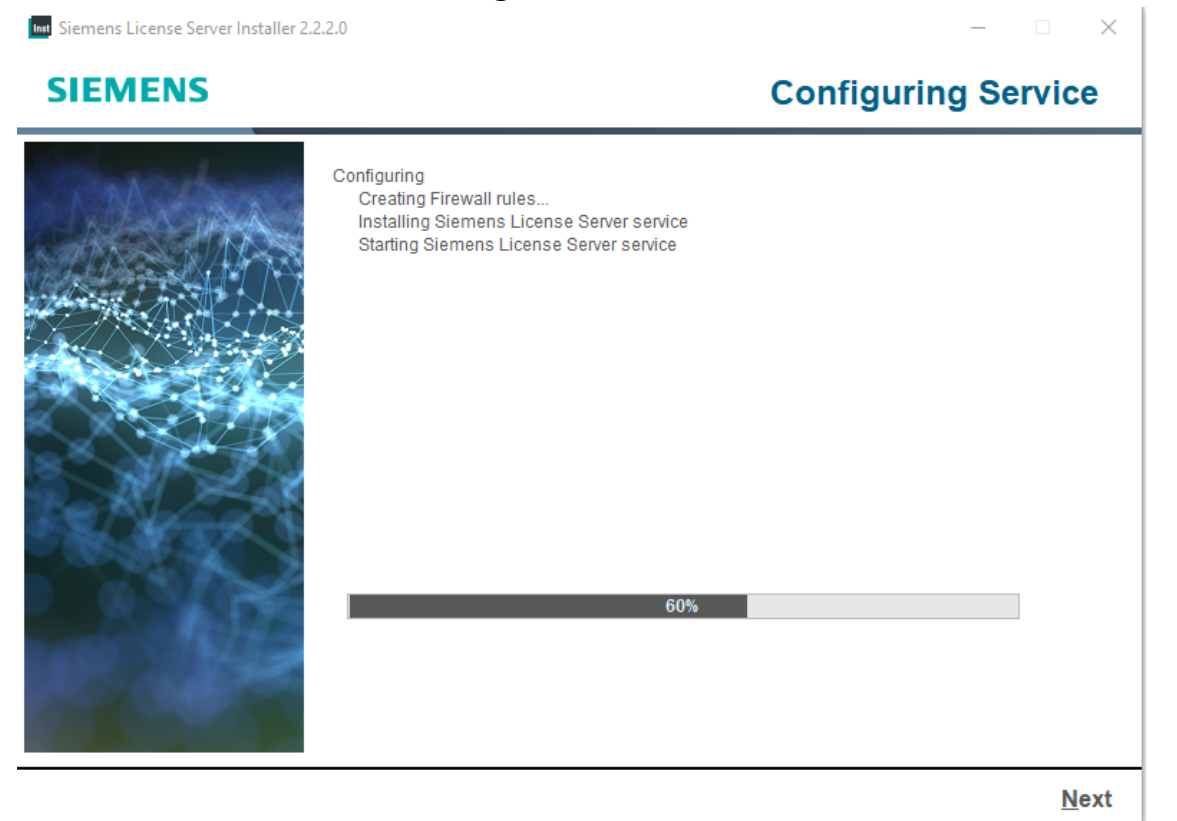

×

## When it is finished, click next and view the information and click Done.

Inst Siemens License Server Installer 2.2.2.0

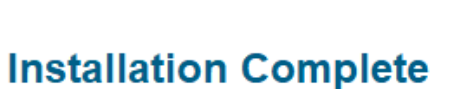

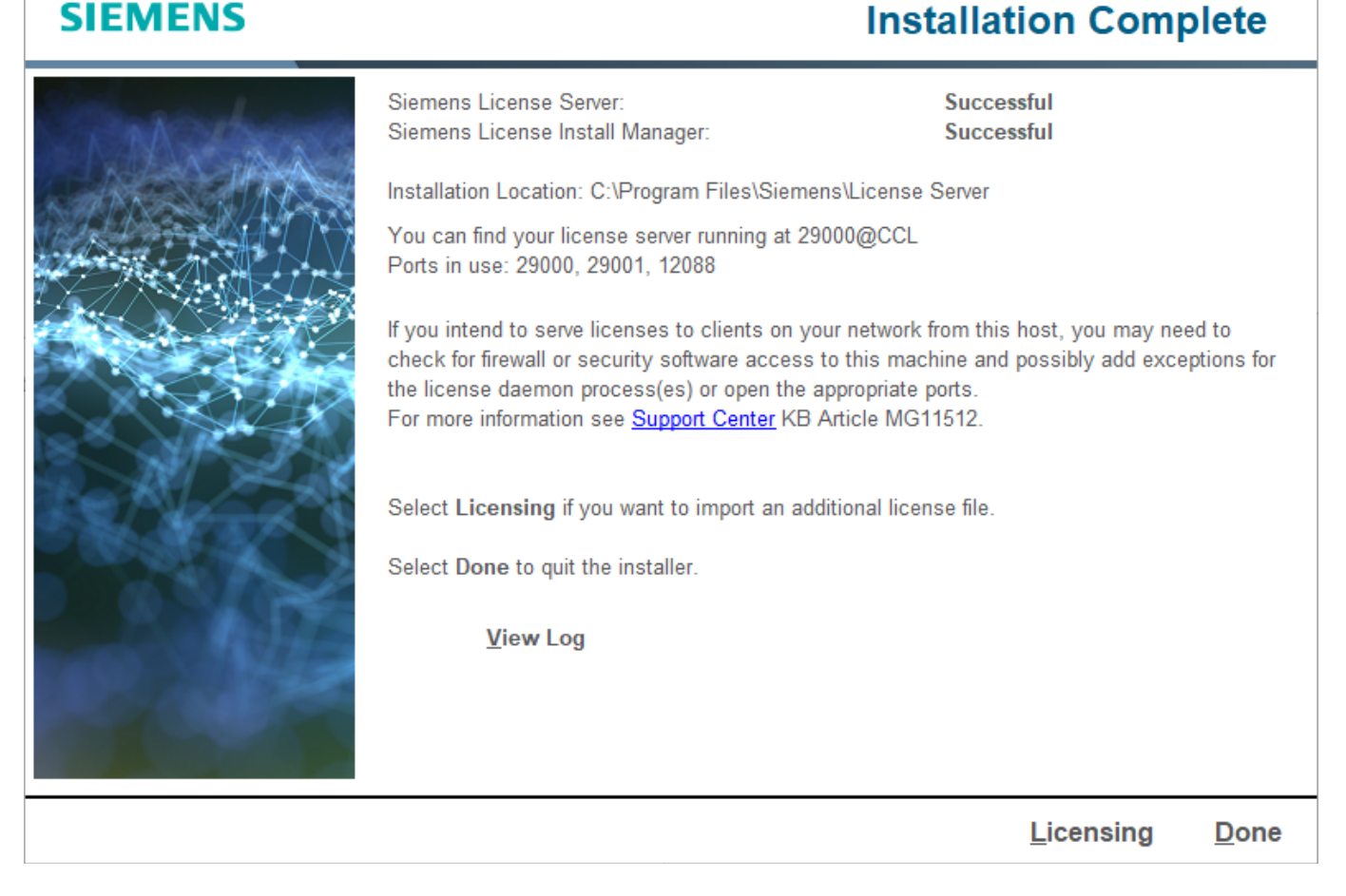

In the Solid Edge licence utility on the client computer use "I have a Licence file" and use the file created earlier or use the "I have a licence server name" and enter the name of the server.

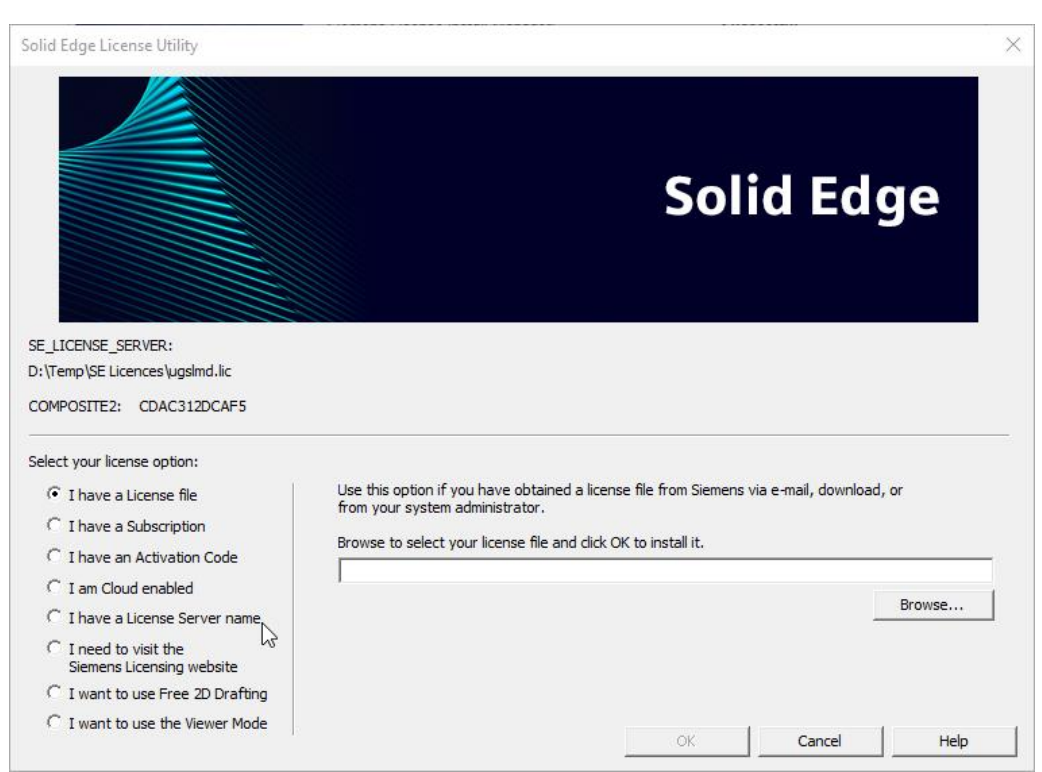